## **PowerSchool Seclusion and Restraint Reporting**

To record your seclusion and restraint information, please follow the steps below:

- 1. Select the student
- 2. Click on Compliance and then select Seclusion and Restraint This will take you to the appropriate tab on the next screen. PLEASE DO NOT CLICK ON ANY OTHER TAB
- 3. Click on "New"
- 4. Make sure you are on the "MSDS" Reported tab and complete the information and click Submit

| All    | CRDC        | Early Childhood       | Early Roster        | General Collection      | Request for UIC       | Student Record Maintenance         | Teacher Student Data Link     | Third Grade Retention       | MI Data Hub       | Two-Way Interaction Log   |
|--------|-------------|-----------------------|---------------------|-------------------------|-----------------------|------------------------------------|-------------------------------|-----------------------------|-------------------|---------------------------|
| Obsole | te          |                       |                     |                         |                       |                                    |                               |                             |                   |                           |
|        |             |                       |                     |                         |                       |                                    |                               |                             |                   |                           |
| tendar | ce Cont     | acts Early Childhoo   | od Programs Ea      | rly Childhood Special E | ducation Assessment   | Early On Early Reading Deficie     | ency Enrollment General Ed    | ucation FTE Homeless De     | mographics Init   | ial IEP Initial IFSP      |
| mber   | ship Part   | B Referral Part C.    | Assessment Pe       | rsonal Core Personal    | Curriculum Persona    | al Demographics Program Partici    | pation School Demographics    | Seclusion and Restraint     | Section 23a Se    | ction 25 SNE              |
| ecial  | Education   | Student Record Ma     | intenance Third     | Grade Retention Decis   | ion Title I Services  | Title III English Learner and Immi | grant                         |                             |                   |                           |
|        |             |                       |                     |                         |                       |                                    |                               |                             |                   |                           |
| 1EM    | SECLU       | ISION AND RE          | ESTRAINT R          | ECORD                   |                       |                                    |                               |                             |                   |                           |
|        |             |                       |                     |                         |                       |                                    |                               |                             |                   |                           |
| ₽ I    | te use of   | seclusion and restr   | aint is statutorily | pronibited in Michiga   | n's public schools, s | subject to a narrow exception to   | r emergency seclusion and el  | mergency physical restra    | nt. Furtner, scho | ors must document any use |
| 0      | seciusion   | tor restraint, includ | ing the use of e    | mergency seclusion a    | nd emergency phys     | acai restraint. Consequentiy, thi  | ougnout this form, "sectusion | and resulant, includes er   | nergency secius   | ion and emergency         |
| P      | lysical res | and an a              |                     |                         |                       |                                    |                               |                             |                   |                           |
| Т      | ne form so  | chools use to docur   | ment each incide    | ent of seclusion or res | traint must include t | he information shown in this mo    | del form. Immediately after e | ach incident, one of the ir | volved staff mer  | nbers must complete the   |
| fo     | rm.         |                       |                     |                         |                       |                                    |                               |                             |                   |                           |
|        |             |                       |                     |                         |                       |                                    |                               |                             |                   |                           |
| M      | DS Repo     | rted Non-Repo         | orted               |                         |                       |                                    |                               |                             |                   |                           |
|        |             |                       |                     |                         |                       |                                    |                               |                             |                   |                           |
| Date   | he proble   | em behavior occu      | rred:               | MM/DD/XXXX              |                       |                                    |                               |                             |                   |                           |
|        |             |                       |                     |                         |                       |                                    |                               |                             |                   |                           |
| Numi   | er of tim   | es student was se     | ecluded:            |                         |                       |                                    |                               |                             |                   |                           |
| Numl   | er of tim   | es student was re     | strained:           |                         |                       |                                    |                               |                             |                   |                           |
|        |             |                       |                     |                         |                       |                                    |                               |                             |                   |                           |
|        |             |                       |                     |                         |                       |                                    |                               |                             |                   | Subm                      |
|        |             |                       |                     |                         |                       |                                    |                               |                             |                   |                           |

5. Click on the "Non-Reported" tab and complete the type of restraint and click Submit. This will be pulled for the CRDC submission.

| Initial IEP Initial IFSP<br>Section 25 SNE                                                                                                    |  |  |  |  |  |  |  |  |  |  |
|----------------------------------------------------------------------------------------------------|--|--|--|--|--|--|--|--|--|--|
| Initial IEP Initial IFSP<br>Section 25 SNE                                                                                                    |  |  |  |  |  |  |  |  |  |  |
| Section 25 SNE                                                                                                    |  |  |  |  |  |  |  |  |  |  |
| Section 25 SNE                                                                                                    |  |  |  |  |  |  |  |  |  |  |
|                                                                                                    |  |  |  |  |  |  |  |  |  |  |
|                                                                                                    |  |  |  |  |  |  |  |  |  |  |
|                                                                                                    |  |  |  |  |  |  |  |  |  |  |
| NEW SECLOSION AND RESTRAINT RECORD                                                                                                    |  |  |  |  |  |  |  |  |  |  |
| Fig. The use of seclusion and restraint is statutorily prohibited in Michigan's public schools, subject to a narrow exception for emergency seclusion and emergency physical restraint. Further, schools must document any use |  |  |  |  |  |  |  |  |  |  |
| of seclusion or restraint, including the use of emergency seclusion and emergency physical restraint. Consequently, throughout this form, "seclusion and restraint" includes emergency seclusion and emergency                 |  |  |  |  |  |  |  |  |  |  |
| physical restraint.                                                                                                    |  |  |  |  |  |  |  |  |  |  |
| ff members must complete the                                                                                                    |  |  |  |  |  |  |  |  |  |  |
|                                                                                                    |  |  |  |  |  |  |  |  |  |  |
|                                                                                                    |  |  |  |  |  |  |  |  |  |  |
| MSDS Reported Non-Reported                                                                                                    |  |  |  |  |  |  |  |  |  |  |
|                                                                                                    |  |  |  |  |  |  |  |  |  |  |
| Type of restraint that was used:                                                                                                    |  |  |  |  |  |  |  |  |  |  |
|                                                                                                    |  |  |  |  |  |  |  |  |  |  |
| tat                                                                                                    |  |  |  |  |  |  |  |  |  |  |